# **Coreboot Tutorial**

 $\dots$ as used in Chrome OS

http://goo.gl/jsE8EE

Presented at OSCON 2013

#### Agenda

(Don't panic - not every section is of equal length)

Intro / Background Chrome OS Firmware Development System Preparing a Test System Hands On What Next?

# Who are we?

- Ron Minnich
  - Started LinuxBIOS in 1999, been working on it since.
     Knows everything. Couldn't be here today.
- Stefan Reinauer
  - Renamed the project to Coreboot in 2008, been working on it since 2001. Knows *almost* everything.
- Bill Richardson
  - Was just going to watch, until Ron backed out. Not the former Governor of New Mexico. Hi.

We work for Google, but don't speak for them. All opinions are our own.

# What is coreboot?

- <u>http://www.coreboot.org</u>
- A Free Software (GPLv2) project to replace the proprietary BIOS in modern computers.
- Originally intended for clusters, now used all over the place.
- It performs just a little bit of hardware initialization and then executes a *payload*.
- Lots of possible payloads: Linux kernel, GRUB2, Open Firmware, Etherboot/GPXE, SeaBIOS, ...

# What is Chrome OS?

- "A fast, simple, and more secure computing experience for people who spend most of their time on the web." <u>http://www.google.</u> <u>com/chromeos</u>
- Chrome OS is only available on hardware.
- But Chromium OS is the open source project, with code available to anyone. <u>http:</u> //www.chromium.org
- We'll take advantage of that today...

# **Coreboot in Chrome OS**

- The first three Chromebooks used a proprietary BIOS, based on UEFI.
- The newer x86-based Chromebooks use Coreboot, with U-Boot as a payload.
- ARM-based Chromebooks use only U-Boot.

# Why coreboot?

- Duncan Laurie is a Chrome OS engineer who presented at Linux Conf AU earlier this year
- His slides are better than mine, so I'm going to quote them...
- <u>http://bit.ly/chromefw</u> to see the rest

Duncan Laurie, at linux.conf.au 2013:

# Why Invest In Firmware?

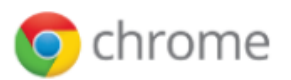

bit.ly/chromefw

#### **Knowledge of the Platform**

- Firmware is hard
- Bugs will be found
- Time is money

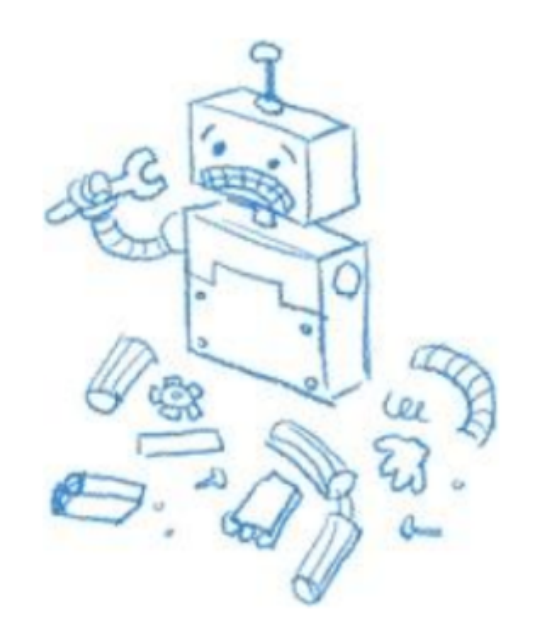

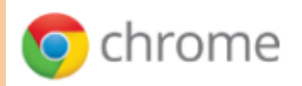

#### **Control of the Platform**

• Consistent behavior across architectures

bit.lv/chromefw

- Maximize power and performance
- Flexible Firmware/OS interfaces

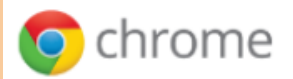

Duncan Laurie, at linux.conf.au 2013:

# **Firmware Components**

Chrome OS Verified Boot

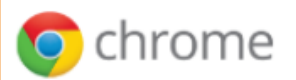

bit.ly/chromefw

#### Firmware Components (x86)

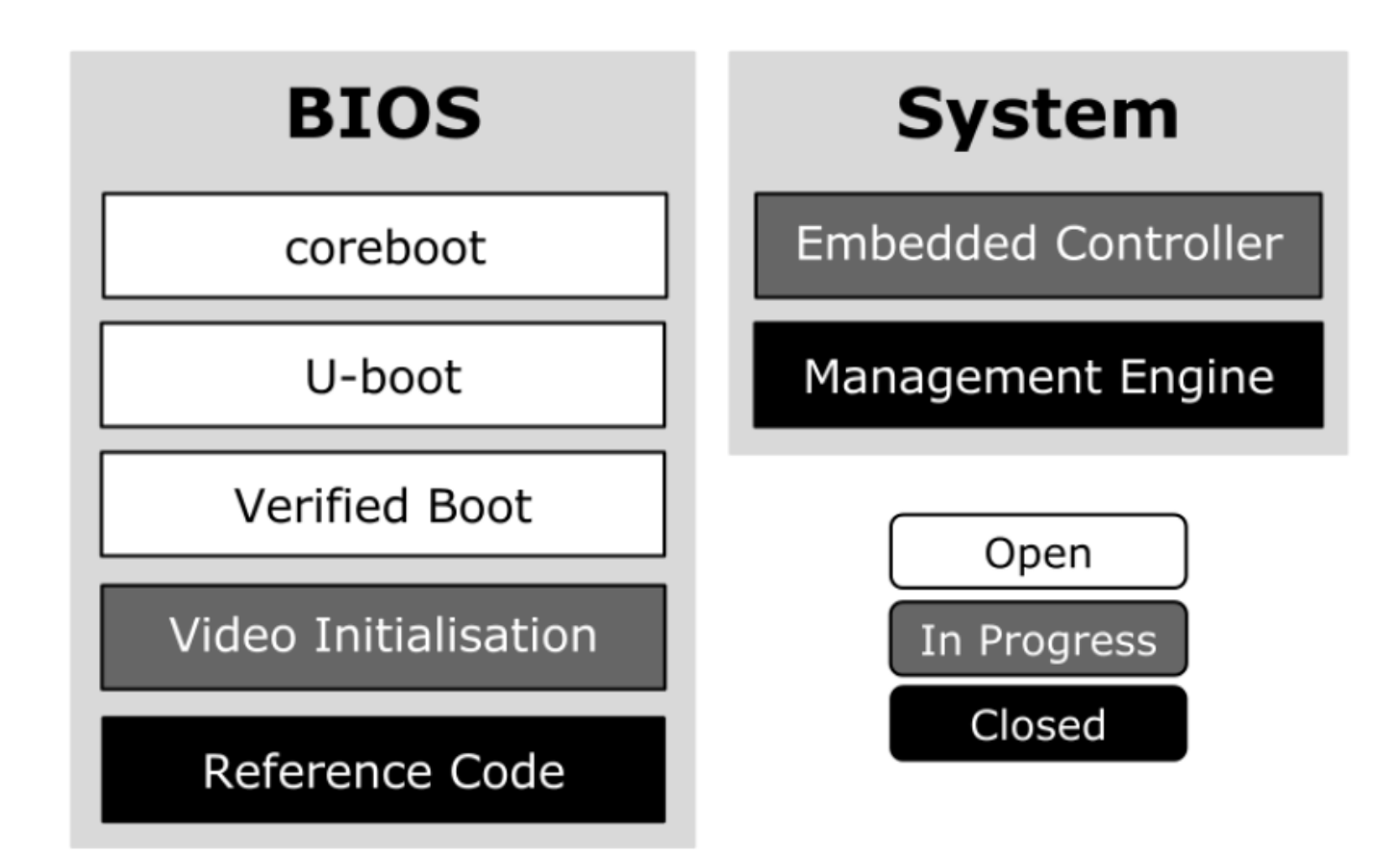

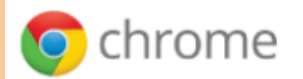

bit.ly/chromefw

#### coreboot

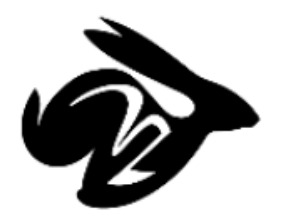

- GPLv2 BIOS replacement
  - Started as LinuxBIOS in 1999 by Ron Minnich
  - Renamed to coreboot in 2008 by Stefan Reinauer
- Mostly C, some Assembly and ACPI
- High-level organization similar to EFI
- Payload instead of fixed bootloader

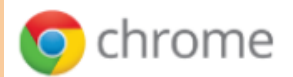

#### coreboot Stages

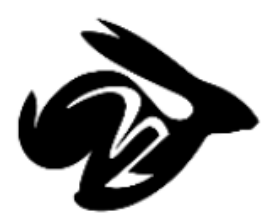

- Bootblock
  - Prepare Cache-as-RAM and Flash access
- ROM Stage
  - Memory and early chipset init
- RAM Stage
  - Device enumeration and resource assignment
  - ACPI Table creation
  - SMM Handler

#### Payload

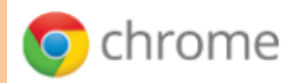

#### U-boot

- GPLv2 ARM firmware base
- Chrome OS Verified Boot integration
- x86 support as a Coreboot payload
  - <u>u-boot.git/board/chromebook-x86</u>

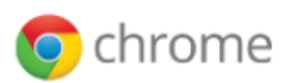

#### **Reference Code Binary**

Closed

- EFI PEI wrapper produces standalone binary
- Executed by coreboot to initialize memory
- Distributed as binary via coreboot.org
- Intel Firmware Support Package
  - <u>bit.ly/intelfsp</u>

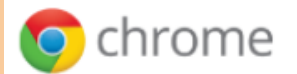

#### **Management Engine**

Closed

- Microcontroller integrated in Intel chipset
- Required in every Intel system
- Reduced control over the platform
- Increased complexity in host firmware

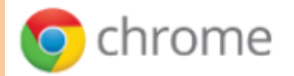

#### Video Initialisation

- Not needed for normal Chrome OS boot
- Firmware graphics needed for Recovery
- Extract setup from existing kernel driver
   O Coccinelle Semantic Patch Language (SmPL)
  - i915tool.googlecode.com

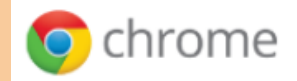

# Agenda

Intro / Background Chrome OS Firmware Development System Preparing a Test System Hands On What Next?

# **Verified Boot**

- Part of the BIOS flash is read-only
- The read-only BIOS runs first\*
- The read-only BIOS verifies the read-write BIOS, then executes it
- The read-write BIOS verifies the kernel, then executes it
- The kernel verifies the rootfs as each block comes off the drive.
- If anything fails, it reboots into Recovery mode (read-only BIOS again).

\*Okay, the ME runs before the BIOS gets a chance. But that's a separate thing.

# Coreboot

- Coreboot is the first part of the read-only BIOS
- Its payload is U-Boot, which does the verification of the read-write BIOS
- The read-write BIOS is just U-Boot (but that's changing)
- Because it's read-only:
  - It can't be updated
  - It had better work
  - Playing with it is tricky and dangerous
  - Hence this class...

#### **Chrome OS Boot (Intel)**

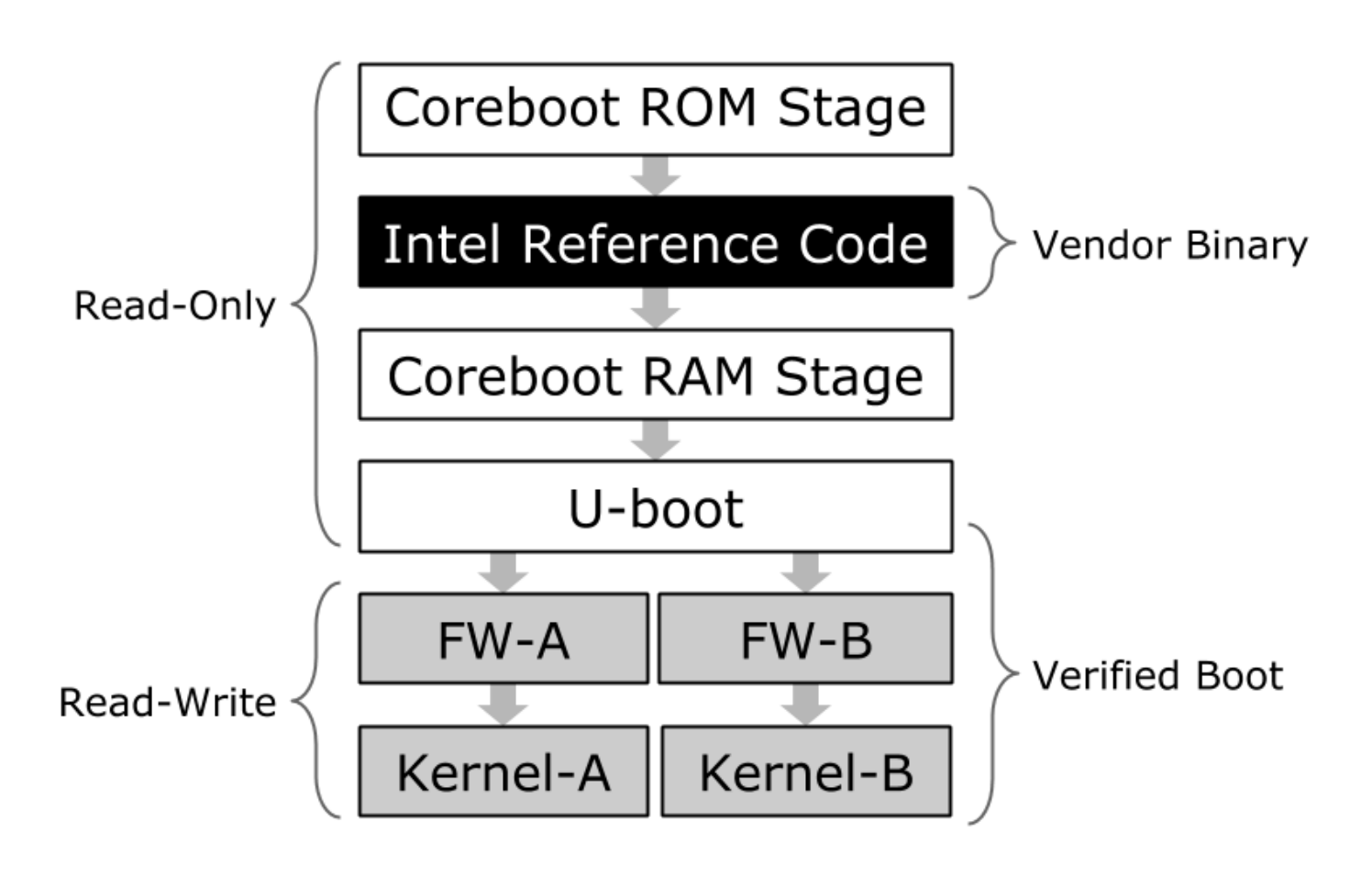

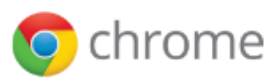

bit.ly/chromefw

#### **FMAP**

- <u>https://code.google.com/p/flashmap</u>
- This is just a way of identifying various sections in a ROM image.
- We have a number of different sections in the Chrome OS BIOS
- You don't *have* to know anything about them, but it helps, especially if you want to hack on coreboot for Chrome OS, not just coreboot by itself
- They're not always 100% correct, though.

#### \$ dump\_fmap -h link\_bios.rom

| # name         | start    | end        | size         |
|----------------|----------|------------|--------------|
| SI_BIOS        | 00200000 | 00800000   | 00600000     |
| WP_RO          | 00600000 | 0080000    | 00200000     |
| RO_SECTION     | 0061000  | 00000800   | ) 001f0000   |
| BOOT_STUB      | 00700    | 000 008000 | 0010000      |
| GBB            | 00611    | 000 007000 | 000 000ef000 |
| RO_FRID_PAD    | 00610    | 840 006110 | 000 00007c0  |
| RO_FRID        | 00610    | 800 006108 | 340 00000040 |
| FMAP           | 00610    | 000 006108 | 300 00000800 |
| RO_UNUSED      | 0060400  | 0 00610000 | ) 0000c000   |
| RO_VPD         | 006000   | 0 00604000 | 00004000     |
| RW_LEGACY      | 00400000 | 00600000   | 00200000     |
| RW_UNUSED      | 003fe000 | 00400000   | 00002000     |
| RW_VPD         | 003fc000 | 003fe000   | 00002000     |
| RW_ENVIRONMENT | 003f8000 | 003fc000   | 00004000     |
| RW_SHARED      | 003f4000 | 003f8000   | 00004000     |
| VBLOCK_DEV     | 003f600  | 0 003f8000 | 00002000     |
| SHARED_DATA    | 003f400  | 0 003f6000 | 00002000     |
| RW_ELOG        | 003f0000 | 003£4000   | 00004000     |
| RW_MRC_CACHE   | 003e0000 | 003£0000   | 00010000     |
| RW_SECTION_B   | 002f0000 | 003e0000   | 000f0000     |
| RW_FWID_B      | 003dffc  | 0 003e0000 | 00000040     |
| EC_RW_B        | 003c000  | 0 003dffc( | ) 0001ffc0   |
| FW_MAIN_B      | 0030000  | 0 003c0000 | 000c0000     |
| VBLOCK_B       | 002f000  | 0 0030000  | 00010000     |
| RW_SECTION_A   | 00200000 | 002f0000   | 000f0000     |
| RW_FWID_A      | 002effc  | 0 002f0000 | 00000040     |
| EC_RW_A        | 002d000  | 0 002effc0 | ) 0001ffc0   |
| FW_MAIN_A      | 0021000  | 0 002d0000 | 000c0000     |
| VBLOCK_A       | 0020000  | 0 00210000 | 00010000     |
| SI_ALL         | 00000000 | 00200000   | 00200000     |
| SI_ME          | 00001000 | 00200000   | 001ff000     |
| SI_DESC        | 00000000 | 00001000   | 00001000     |

\$

#### \$ dump\_fmap -h parrot\_bios.rom

| # name         | start    | end      | si     | ze       |
|----------------|----------|----------|--------|----------|
| SI_BIOS        | 00200000 | 00800000 | 00     | 600000   |
| WP_RO          | 00400000 | 00800    | 000    | 00400000 |
| RO_SECTION     | 0061000  | 0 0080   | 0000   | 001f0000 |
| BOOT_STUB      | 00700    | 000 00   | 800000 | 00100000 |
| GBB            | 00611    | 000 00   | 700000 | 000ef000 |
| RO_FRID_PAD    | 00610    | 840 00   | 611000 | 000007c0 |
| RO_FRID        | 00610    | 800 00   | 610840 | 00000040 |
| FMAP           | 00610    | 000 00   | 610800 | 0080000  |
| RO_UNUSED      | 0060400  | 0 0061   | 0000   | 0000c000 |
| RO_VPD         | 0060000  | 0 0060   | 4000   | 00004000 |
| RO_SI_ALL      | 0040000  | 0 0060   | 0000   | 00200000 |
| RO_SI_ME       | 00401    | 000 00   | 600000 | 001ff000 |
| RO_SI_DESC     | 00400    | 000 00   | 401000 | 00001000 |
| RW_UNUSED      | 003fe000 | 004000   | 00     | 00002000 |
| RW_VPD         | 003fc000 | 003fe0   | 00     | 00002000 |
| RW_ENVIRONMENT | 003f8000 | 003fc0   | 00     | 00004000 |
| RW_SHARED      | 003f4000 | 003£80   | 00     | 00004000 |
| VBLOCK_DEV     | 003£600  | 0 003f   | 8000   | 00002000 |
| SHARED_DATA    | 003£400  | 0 003f   | 6000   | 00002000 |
| RW_ELOG        | 003£0000 | 003£40   | 00     | 00004000 |
| RW_MRC_CACHE   | 003e0000 | 003£00   | 00     | 00010000 |
| RW_SECTION_B   | 002£0000 | 003e00   | 00     | 000f0000 |
| RW_FWID_B      | 003dffc  | 0 003e   | 0000   | 0000040  |
| FW_MAIN_B      | 0030000  | 0 003d   | ffc0   | 000dffc0 |
| VBLOCK_B       | 002£000  | 0 0030   | 0000   | 00010000 |
| RW_SECTION_A   | 00200000 | 002£00   | 00     | 000f0000 |
| RW_FWID_A      | 002effc  | 0 002f   | 0000   | 0000040  |
| FW_MAIN_A      | 0021000  | 0 002e   | ffc0   | 000dffc0 |
| VBLOCK_A       | 0020000  | 0 0021   | 0000   | 00010000 |
| SI_ALL         | 00000000 | 00200000 | 00     | 200000   |
| SI_ME          | 00001000 | 002000   | 00     | 001ff000 |
| SI_DESC        | 00000000 | 000010   | 00     | 00001000 |

\$

#### For example...

- Link has 2M of read-only BIOS
- Parrot has 4M of read-only BIOS

Link uses that extra 2M of read-write flash to hold a copy of SeaBIOS.

Parrot uses it for a backup read-only copy of the ME firmware. Although I don't think it's actually present...

# Agenda

Intro / Background Chrome OS Firmware Development System Preparing a Test System Hands On What Next?

#### **Basic system**

- You'll need a 64-bit Linux distro
- I'm using Ubuntu 12.04.2 LTS. The package names may vary in other distros.
- Add some generally useful packages:

sudo apt-get install \
 git-core gitk git-gui subversion curl

# Flashrom

- We'll need this when if things go wrong
- Download the latest tarball from <a href="http://www.flashrom.org">http://www.flashrom.org</a>
- Install the prerequisite packages

sudo apt-get install \

build-essential zlib1g-dev libftdi-dev pciutils-dev

#### • Build it

make CONFIG\_DEDIPROG=yes
sudo make install

Note: Chromebooks have their own copy of flashrom too. That is built slightly differently from the upstream.

#### Coreboot

- \$ sudo apt-get install libncurses5-dev m4 bison flex ias1
- \$ git clone http://review.coreboot.org/p/coreboot.git
- \$ cd coreboot
- \$ make menuconfig
- \$ make
- If it works, it will create a file named

build/coreboot.rom

#### I got errors the first time. This fixed it:

- \$ make clean
- \$ make crossgcc
- \$ make

# "make menuconfig" selections

**General Setup** 

Allow use of binary-only repository

Mainboard

Vendor Google Model Parrot

Chipset

Add a System Agent Binary Filename: 3rdparty/northbridge/intel/sandybridge/systemagent-r6.bin

**VGA BIOS** 

Add a VGA BIOS

Filename: 3rdparty/mainboard/google/parrot/snm\_2130\_coreboot.bin

#### make menuconfig (continued)

Console

Disable Serial port console output Enable USB 2.0 EHCI debug dongle support Enable Send console output to a CBMEM buffer

Save and Exit

#### **Coreboot alternate source**

- For Chrome OS, changes are **rapid**
- If you're building for Chrome OS, you may want to pull from the Chromium OS repo

```
$ git remote add cros-coreboot \
https://git.chromium.
org/git/chromiumos/third_party/coreboot
```

```
$ git branch --track cros \ remotes/cros-
coreboot/chromeos-2013.04
```

- \$ git checkout cros
- \$ make menuconfig
- \$ make

# Agenda

Intro / Background Chrome OS Firmware Development System Preparing a Test System Hands On What Next?

# Which Chromebook?

- To date, 10 Chrome OS devices have shipped
- Some don't use coreboot
- Some aren't x86-based
- Some use flush-mounted flash chips (so you can't clip on to them)
- Costs and features vary

### Acer C7 Chromebook (aka "Parrot")

#### • Minuses

- Royal pain to open up
- A little slow to boot

#### Pluses

- Relatively recent design
- 8M flash, plenty of room to experiment
- Flash chip can be clipped onto
- Huge (for Chromebooks) 320GB hard drive
- Under \$200
## Back up the original BIOS!

- Get a root shell (Developer Mode)
- Read your BIOS using flashrom to get the VPD section, GBB bitmaps, etc.
- Extract the BIOS (and other stuff) from the shellball to get the ME firmware.
- Copy the two BIOSes (orig\_bios.bin and bios.bin) SOMEWHERE ELSE.
- If you want to restore everything exactly, you'll have to assemble the original image from those two parts.

#### From the root shell:

- # mkdir /tmp/ho
- # cd /tmp/ho
- # flashrom -p internal:bus=spi -r orig\_bios.bin
- # chromeos-firmwareupdate --sb\_extract .
- # scp orig\_bios.bin bios.bin USER@HOST:

 Or you can just read the entire BIOS flash using a debugger. We'll go over that later.

# Void your warranty

- The only way to disable the BIOS write protection is to open up the machine.
- Unplug the charger and remove the battery first, just to be safe
- To take the back off, remove the single screw under the Warranty-Voiding sticker.
- Slide the back cover away from the battery side about 1/8", and it should lift off.

#### FIXME: need better photos!

Yes, all the photos are **horrible**. I only had my phone, in bad lighting. I'll replace them with better ones as soon as I can.

- Bill

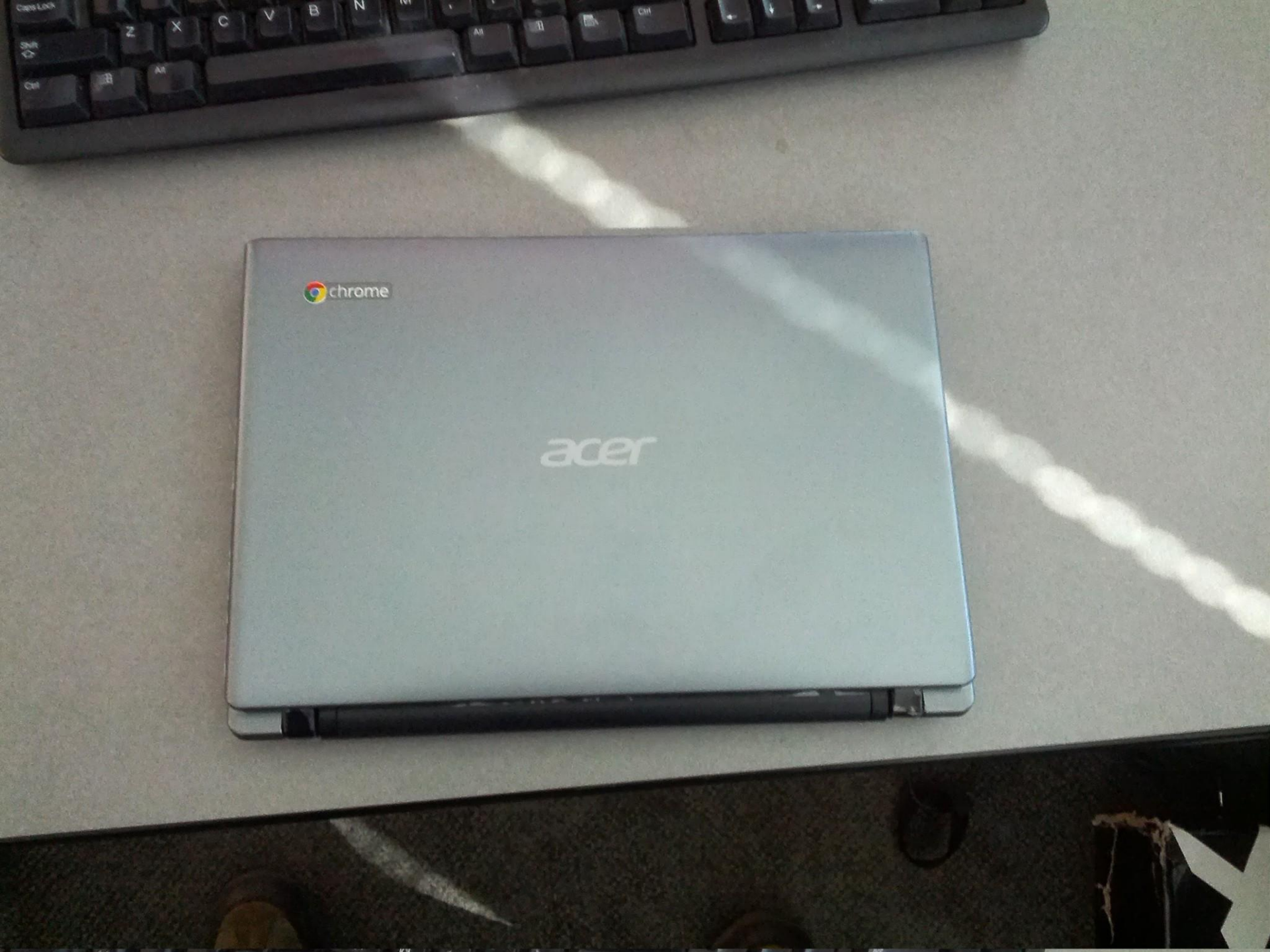

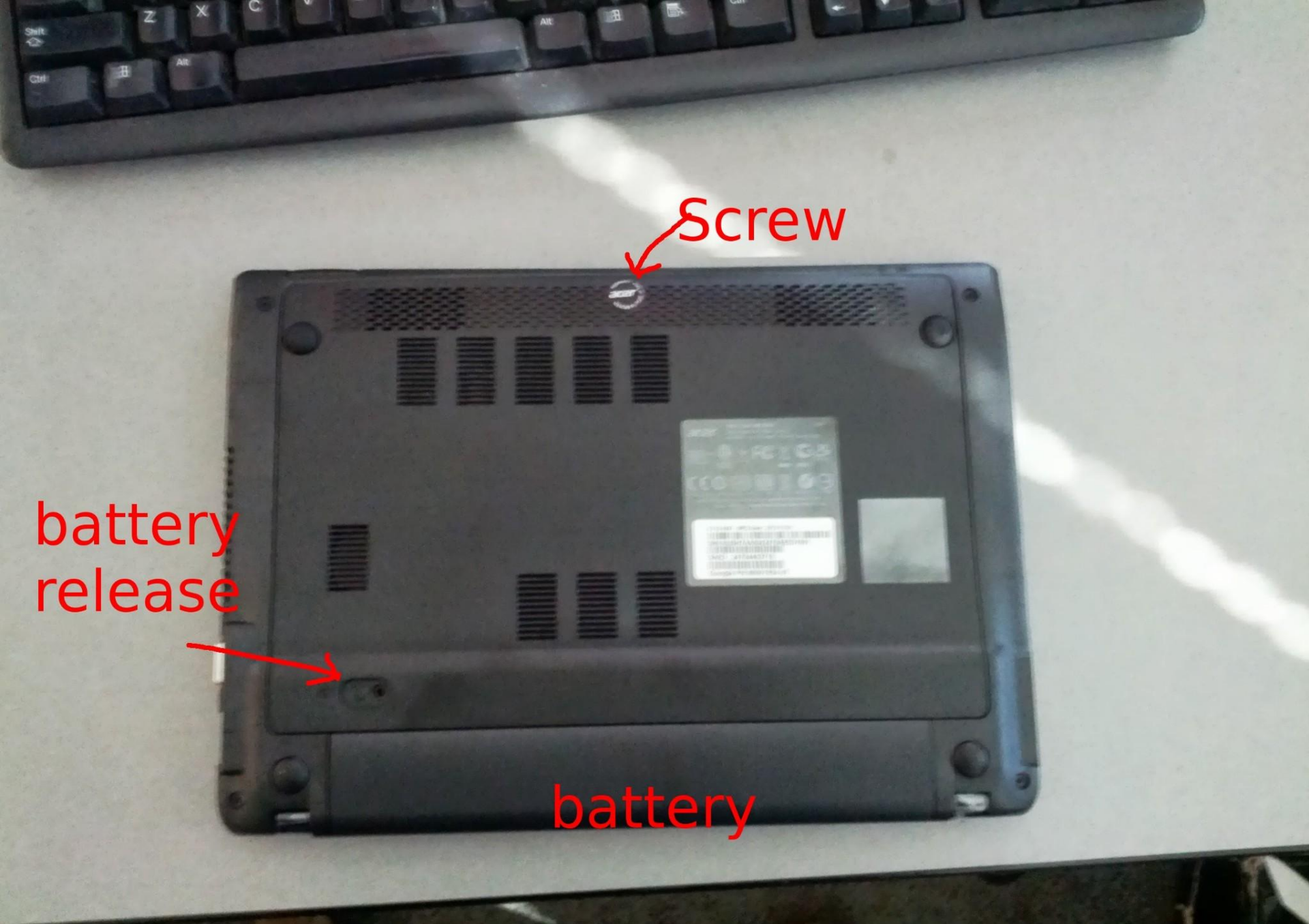

#### **BIOS flash write protection**

- First, the SPI EEPROM status register sets a write protect range. EEPROM in this range cannot be erased or written. The --wp-range option to flashrom changes this setting.
- Second, the SPI EEPROM status register can also protect the status register itself from being changed. The --wp-enable and --wpdisable options to flashrom change this setting (which makes it kind of pointless, IMHO).

#### **BIOS flash write protection**

- Third, if the **WP#** pin on the SPI EEPROM chip is asserted, the chip pays attention to the status register protection bit.
- When **WP#** is asserted, the protection bit can be <u>set</u>, but cannot be cleared.
- If **WP#** is deasserted, flashrom can write to the status register even if --wp-enable is set.
- The state of WP# is controlled by a physical connection. Each model of Chromebook is slightly different - on Parrot, it's a jumper.

#### trackpad cable

disk cable

hard

disk

#### WiFi module

# the WP# jumper is International International Internationa

#### **Disable Write Protection**

- First, make a note of the current settings. The range varies among Chromebooks.
- Connect the charger, turn it on, and get a root shell.
- flashrom will display the settings:

```
localhost ~ # flashrom -p internal:bus=spi --wp-status
WP: status: 0x98
WP: status.srp0: 1
WP: write protect is enabled.
WP: write protect range: start=0x00400000, len=0x00400000
localhost ~ #
```

#### **Disable Write Protection**

- Check WP# using the crossystem command
- The last two lines show the state at boot and the current value

wpsw\_boot = 1
wpsw\_cur = 1

 Put a screw or paperclip into the jumper and wiggle it around while running crossystem until you see

wpsw\_boot = 1

 $wpsw_cur = 0$ 

# Write-Protect

HARINANAN HARMAN KAN BANANANAN

#### **Disable Write Protect**

• Once **WP#** is deasserted, run

flashrom -p internal:bus=spi --wp-disable
flashrom -p internal:bus=spi --wp-range 0 0

• Verify that it's disabled with

flashrom -p internal:bus=spi --wp-status

#### Reenable Write Protect (but not now)

- You can stop fiddling with the jumper
- Just don't change the value with flashrom, and it will stay unprotected
- If you do want to reenable it, just run

```
flashrom -p internal:bus=spi \
    --wp-range 0x00400000 0x00400000
flashrom -p internal:bus=spi --wp-enable
```

• You don't need to disable **WP#** to enable write protection. It's a one-way operation.

#### Now you're ready to brick your Chromebook

- Copy your newly-built coreboot.rom file to the Chromebook
- Replace the BIOS firmware

flashrom -p internal:bus=spi -w coreboot.rom

• And reboot

# Huh

- It didn't work, did it?
- Nuts.
- Now what?

#### What went wrong?

- You chose an invalid setting in the coreboot configuration
- You're missing some vital binary blobs
- Coreboot has a bug in it
- A nearly infinite number of other things
- Firmware is tricky like that

#### How can we make it work again?

- We need to use an external programmer to replace the borked BIOS with a good one.
  - I've only used the Dediprog SF100 (<u>http://www.</u> <u>dediprog.com</u>)
  - Other solutions might also work (Bus Pirate, etc.)
- Now we'll **really** have to take things apart

## A brief digression...

- Some Chromebooks (Parrot, for example) use flash chips that are easy to clip on to.
- Others use low-profile or surface-mount chips that are much trickier, or that may require soldering.
- Some models use custom ribbon cables and circuit boards to expose JTAG and other signals. We don't even try to use a Dediprog on those.
- You should probably check some teardown sites before you buy one to play with.

#### **Disconnect the hard drive**

- You've probably noticed that the hard drive tends to flop around a lot.
- Unlock the ribbon cable and remove the drive.
- The ribbon connector has a bar that moves towards the cable to unlock, or towards the connector to lock.
- The cable has a line painted on it to help you tell when it's fully inserted.

#### How the connector works

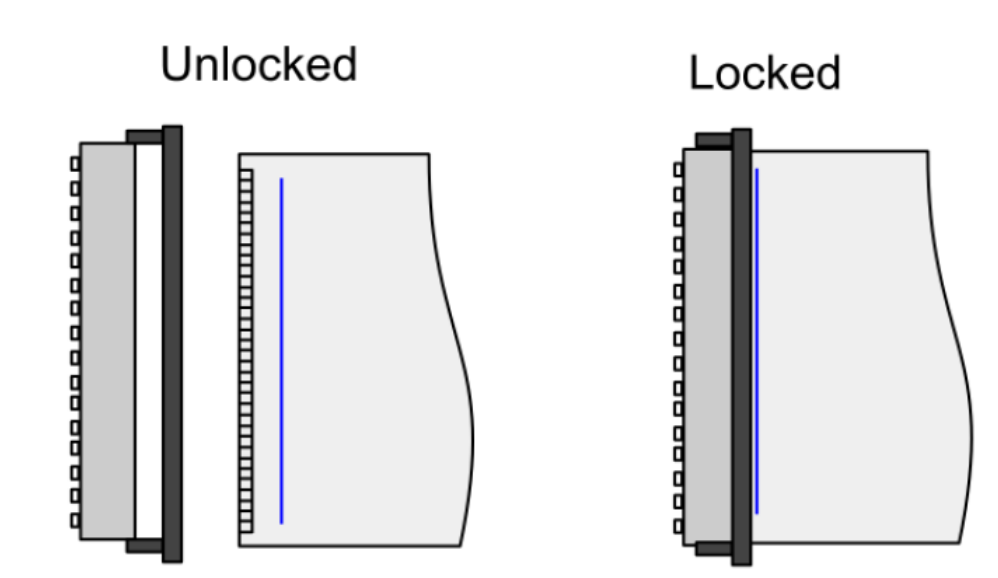

#### Trackpad cable

- The trackpad cable uses the same type of connector as the hard drive.
- It's easier to just leave it connected, but it's pretty short.
- Be very careful not to yank it out accidentally.

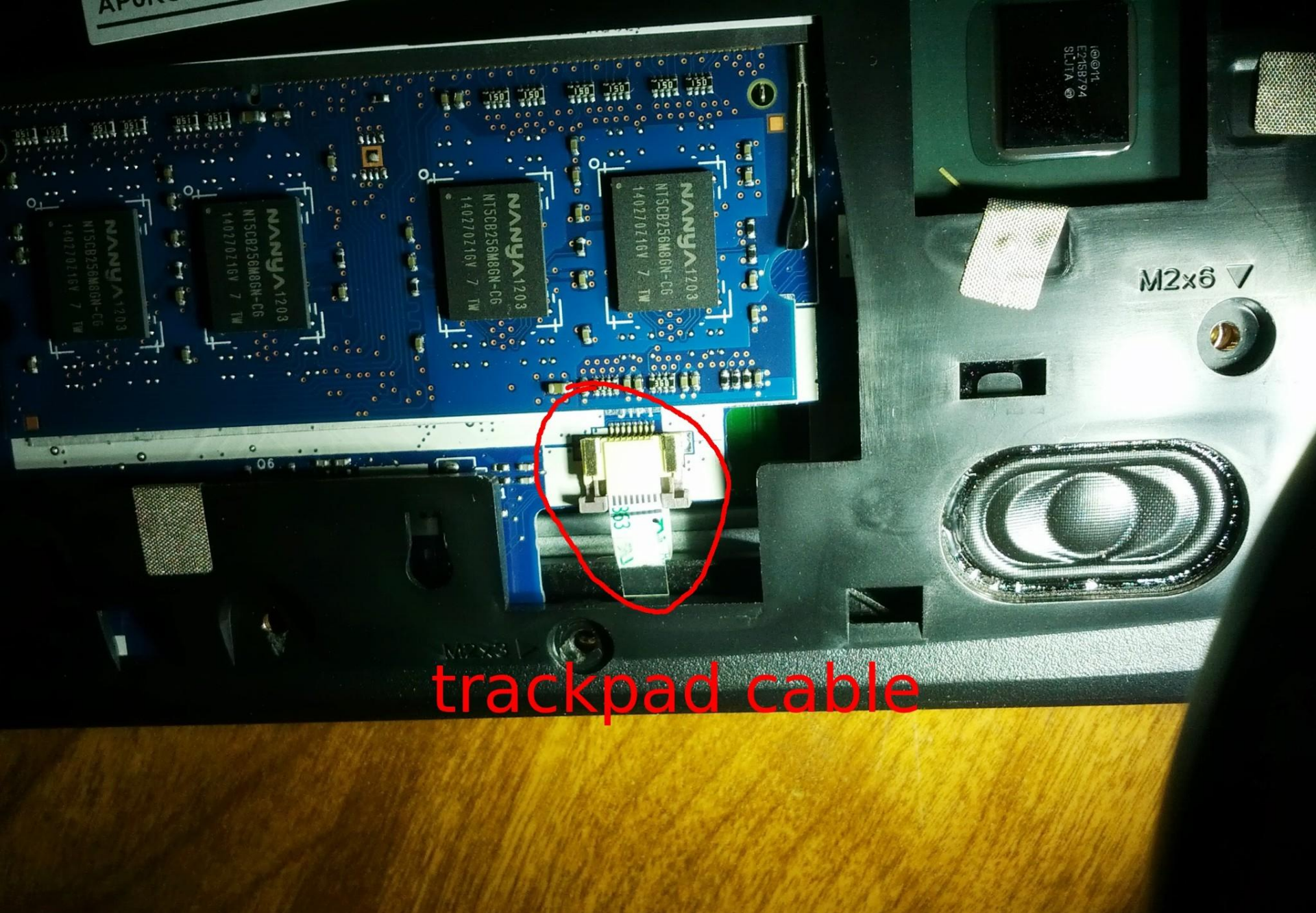

#### Getting at the flash chip

- The BIOS flash chip is conveniently located on the **other** side of the motherboard.
- There are about 18 screws to remove.
- There are at least four tricky ones:
  - There's one tiny screw near the edge that doesn't look big enough to matter. It does.
  - There are two on the fan mount.
  - The screw that holds the WiFi module in has to be removed also. That was my favorite.

#### Getting at the flash chip

- Once all the screws are removed you can **carefully** and **gently** pry the edges apart.
- There are lots of tiny plastic catches, all along the edges. Patience and a sharp screwdriver are required.
- If the two halves are not separating easily, you've probably missed a screw.
- There are still some ribbon cables attaching the keyboard to the motherboard. Rotate the keyboard underneath once it's free.

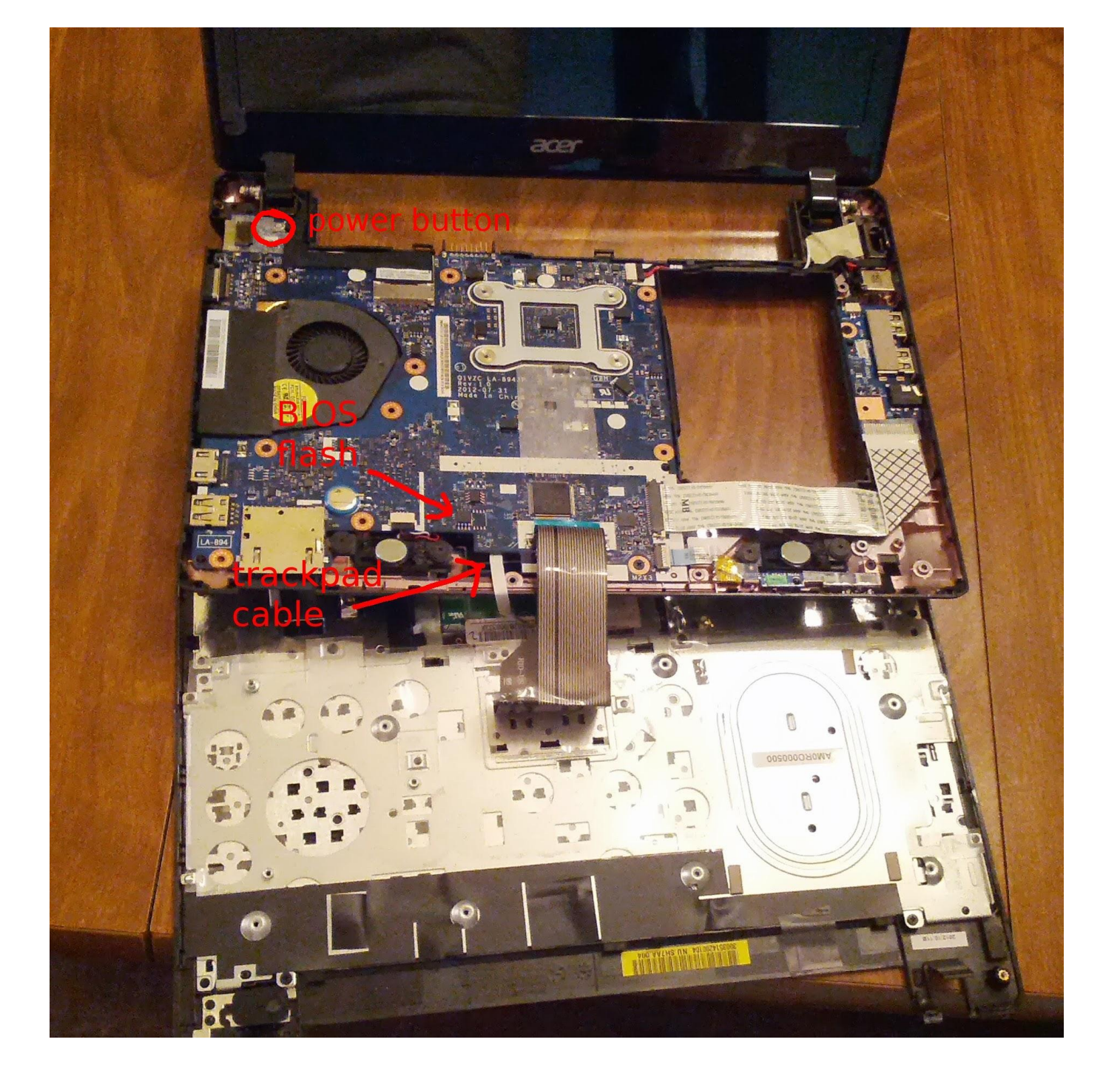

#### **Reflash the BIOS**

- Use the Dediprog to put a valid BIOS back on the system.
- You can use flashrom on your development machine to do that.
- \$ sudo flashrom -p dediprog -w bios.bin

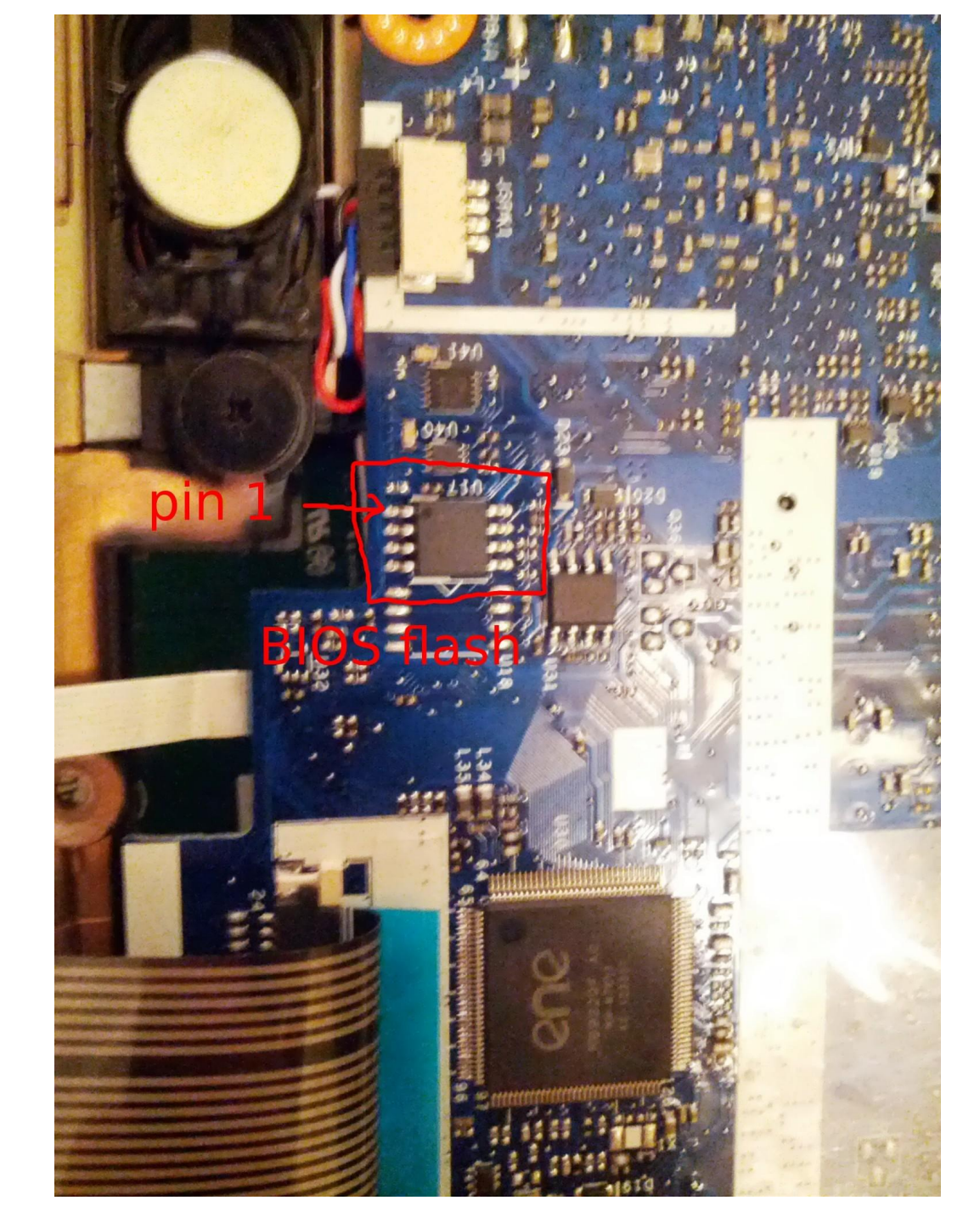

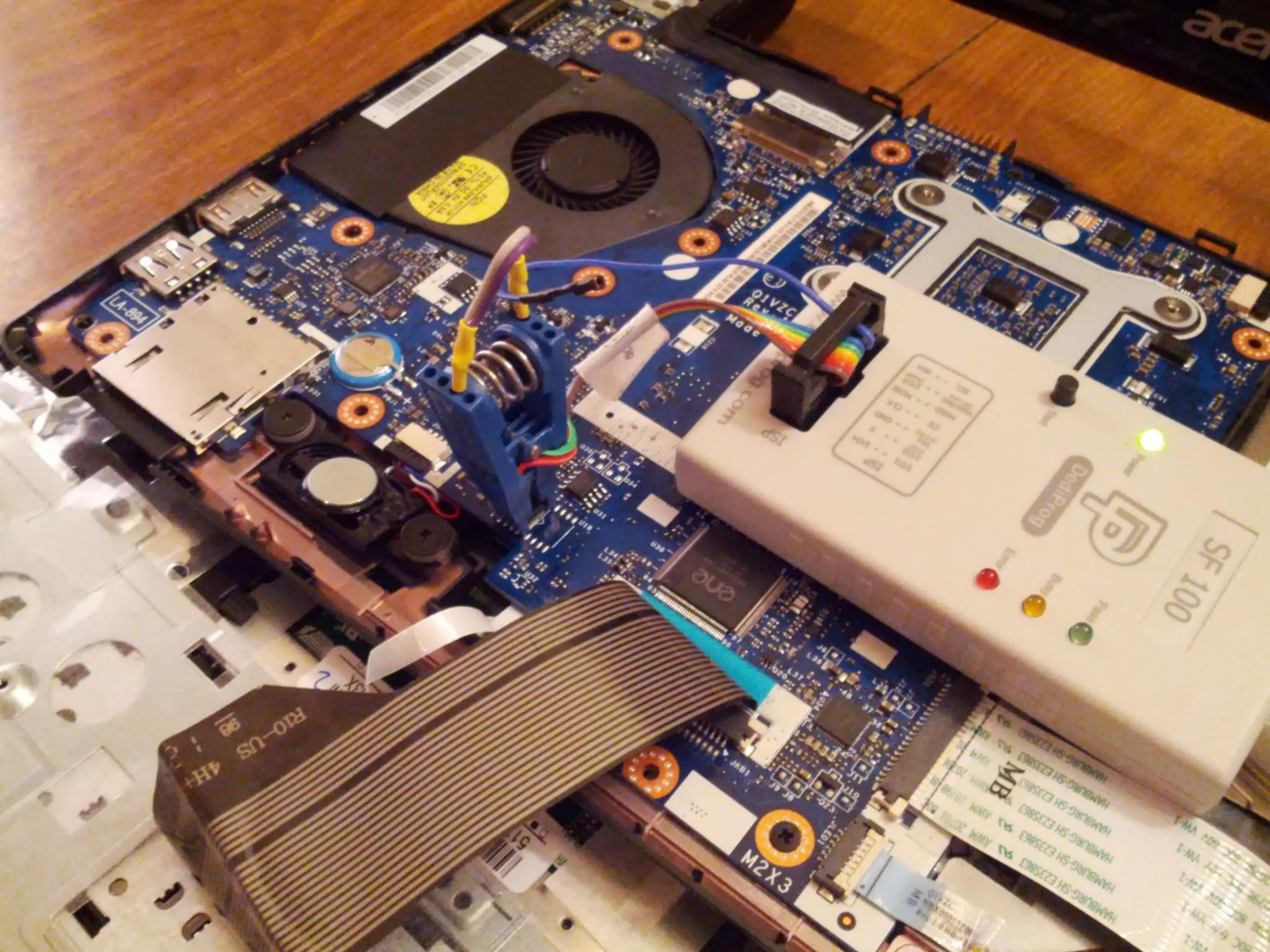

- The Chrome OS BIOS arguably has **two** read-only sections.
- This is a side-effect of Intel's Management Engine ("ME") stuff.
- The x86 CPU fetches its first instruction from high memory, so that part of the BIOS flash needs to be read-only.
- We ensure this with **WP#**.
- The FMAP region named BOOT\_STUB contains that code (coreboot, yay).

- But the ME executes its firmware before the CPU starts.
- If the ME firmware is missing or corrupted, the CPU will never come out of reset.
- We'd like the ME firmware to be read-only.
- But the ME firmware has to be located in the writable part of flash, so it can write to it at random times.
- To protect itself, the SPI controller hides the ME region from the CPU.

- By the time the kernel boots, the ME's portion of the writeable BIOS flash is inaccessible to the CPU via the SPI bus.
- So when we created our backup copies from the root shell, the ME section is blank

(flashrom ignores the errors and returns 0xFF).

 The "shellball", which is used to restore or update the BIOS, contains the original ME firmware.

- The shellball doesn't contain your original RO\_VPD or GBB sections, since those are updated during manufacturing.
- RO\_VPD has things like part numbers that are mostly used for warranty service.
- GBB contains the BIOS bitmaps displayed in Developer or Recovery mode.
- Since we're writing the entire BIOS flash, we want to use the one from the shellball that has the ME firmware.

#### One more thing...

- The ME can still interfere with the Dediprog.
- You'll need to unplug the charger in order for the Dediprog to erase the entire BIOS flash.
- Once you've reflashed the BIOS, it should work again.
- \$ sudo flashrom -p dediprog -w bios.bin

#### How do we debug?

- What we need is a serial port.
- What we've got is ... uh...
- Because Chromebooks aren't PCs, they don't have the "standard" LPC connectors that can access the traditional UARTs.
- You'd think a mini-PCIe serial adapter in the WiFi socket would work, but it doesn't.
- We've had the most luck with USB host-tohost debugging adapters.

#### How do we debug

- Those are the USB equivalents of a nullmodem cable. Each end sees a USB serial adapter.
- But it only works when both USB ports are powered.
- When the Chromebook is off, so is its USB port, so the development system can't see it.
- Usually, if you start minicom while /dev/ttyUSB0 is active, it will complain when it's gone, but will still work when it comes back.
#### Example output from a bad BIOS

```
USB
coreboot-4.0-4428-q4 PDT 2013 starting...
Setting up static southbridge registers... done.
Disabling Watchdog reboot... done.
Setting up static northbridge registers... done.
Initializing Graphics...
Back from sandybridge early initialization()
SMBus controller enabled
CPU id(206a7): Intel(R) Celeron(R) CPU 847 @ 1.10GHz
AES NOT supported, TXT NOT supported, VT supported
PCH type: NM70, device id: 1e5f, rev id 4
Intel ME early init
Intel ME firmware is ready
ME: Requested 16MB UMA
Starting UEFI PEI System Agent
REC MODE GPTO 68: 0
Read scrambler seed 0x00007d92 from CMOS 0x98
Read S3 scrambler seed 0x00004a81 from CMOS 0x9c
No FMAP found at ffe10000.
FMAP: area RW MRC CACHE not found
```

## Agenda

Intro / Background Chrome OS Firmware Development System Preparing a Test System Hands On What Next?

# Let's do it!

- We have:
  - A Parrot, already disassembled
  - A laptop with a fresh Ubuntu install
  - A Dediprog
  - A USB debugger
  - Helpful instructors
- Y'all build your own BIOSes, and we'll try them out on our Parrot first.

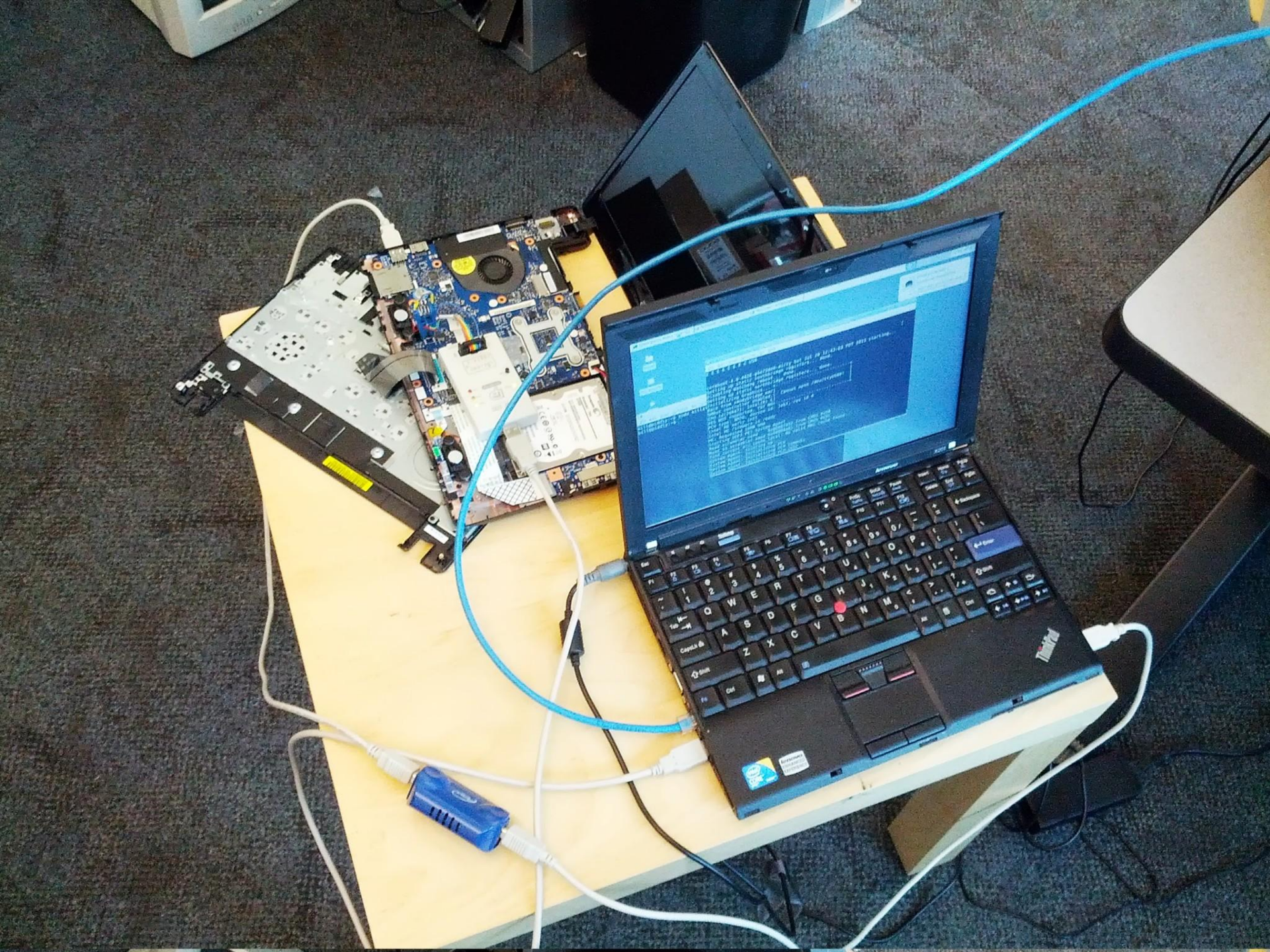

## Agenda

Intro / Background Chrome OS Firmware Development System Preparing a Test System Hands On What Next?

## Duh. What did you think I'd say?

- Keep hacking
- Submit patches
- Get involved
  - <u>http://www.coreboot.org</u>
  - <u>http://www.chromium.org</u>

#### **Backup material**

#### vboot\_reference tools

 There are several utilities for poking at the BIOS that are part of the verified boot sources. Build them like so:

```
sudo apt-get install libssl-dev uuid-dev liblzma-dev libyaml-dev libtspi-dev
```

git clone https://git.chromium.org/git/chromiumos/platform/vboot\_reference
cd vboot\_reference
make

```
sudo make install
```